## **OLYMPUS**

### CVWEDIV C-730 Ultra Zoom **DIGITAL CAMERA Quick-start quide**

We have included this convenient Quick-Start Guide to show you basic functions and techniques that will help you quickly master your new camera. For more detailed descriptions of procedures, as well as for additional information on more sophisticated features not covered here, please refer to the printed "Basic Manual", or the comprehensive "Reference Manual" on the CD-ROM.

| Package contents                     |                                          |  |
|--------------------------------------|------------------------------------------|--|
| Camera                               | Software installation guide (included in |  |
| □ Strap                              | the CD-ROM package)                      |  |
| Lens cap                             | CD-ROM with Windows 98 USB driver        |  |
| Lens cap string                      | software, Reference manual, and more.    |  |
| CR-V3 lithium battery pack (2 packs) | □ Warranty card/Registration card (not   |  |
| □ AV cable                           | provided in some areas)                  |  |
| USB cable                            | Safety Precautions (booklet)             |  |
| Basic manual                         | 16 MB xD-Picture Card                    |  |
| ☑ Quick-start guide                  | xD-Picture Card instructions             |  |

# **Attaching the strap**

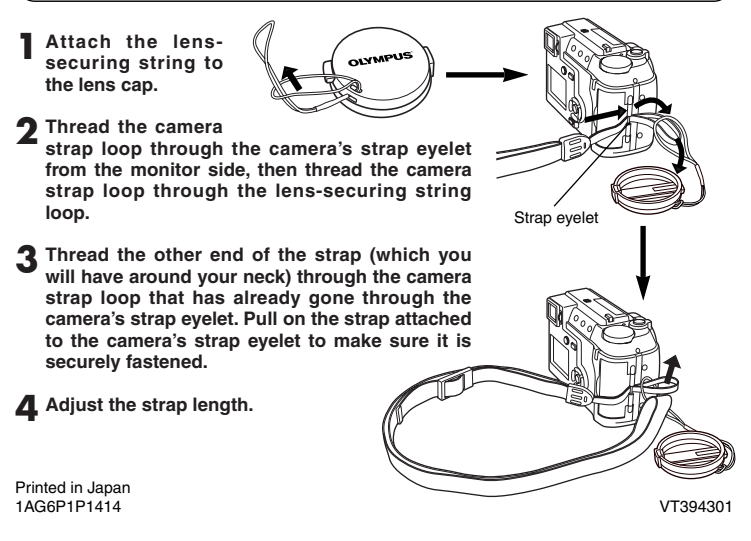

#### Viewing still pictures Set the mode dial to (playback mode) and press the POWER switch Press Orn to avoid accidentally erasing images. To cancel protection press On again. l<u>o</u>-r F You can play back pictures while the camera is in the shooting mode (Quick View). Press I twice quickly. To return to shooting. press the shutter button halfway. Zoom leve 2 Display the desired - Jumps to the picture Turning the zoon pictures using the arrow pad. lever towards Pictures indicated Enlarges the T: by 🋱 are movie - Displays the picture. next picture. frames. **W**: Displays Jumps to the picture multiple picture 10 frames ahead. at the same time. Displays the previous picture.

## Loading the batteries

- Make sure the camera is turned off:
- The monitor is off. The viewfinder is off.
- The lens is not extended.

iniurv.

2 Slide the battery compartment lock on the battery compartment cover in the direction of S

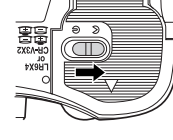

### 3 Slide the battery compartment cover in the direction of arrow ((A)) with your fingertip, then lift it in the direction of arrow (B) to open it. • Do not use your fingernail, as this could result in

A Insert the batteries in the direction shown in the illustration

5 Press the battery compartment cover down in

it in the direction of arrow (n).

the edge.

the direction of arrow (()), hold it pressed at

the  $\nabla$  mark against the camera, and then slide

• When pressing the battery compartment cover

Make sure the cover is completely closed.

compartment cover in the direction of ⊖.

shut, be sure to press the center of the cover, as

it may be difficult to close properly by pressing

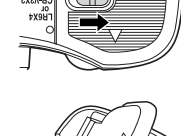

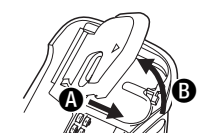

When using AA When using CR-V3

(R6) batteries

lithium battery packs

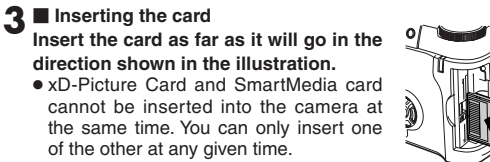

Insertion direction

• Hold the card in a straight orientation to xD-Picture Card the card slot, and then insert it fully until it is locked securely. Do not attempt to insert the card at an angle

. Note the orientation of the card. If it is inserted incorrectly, it may become iammed.

#### Ejecting the card

Push the card slowly toward the inside of the card slot with your finger until it stops. Continue to hold the card so that it does not forcibly eject, then remove the card from the slot by pulling it straight out.

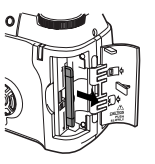

Close the card cover securely until it clicks.

#### Note:

accessed.

• Never open the card cover, remove the batteries, or disconnect the optional AC adapter while the camera is on. Doing so could destroy all data on the card. In addition, never use the camera with the card inserted insecurely. A loose connection may result in being unable to access the card or recording pictures on the card, or loss of data. Destroyed data cannot be restored.

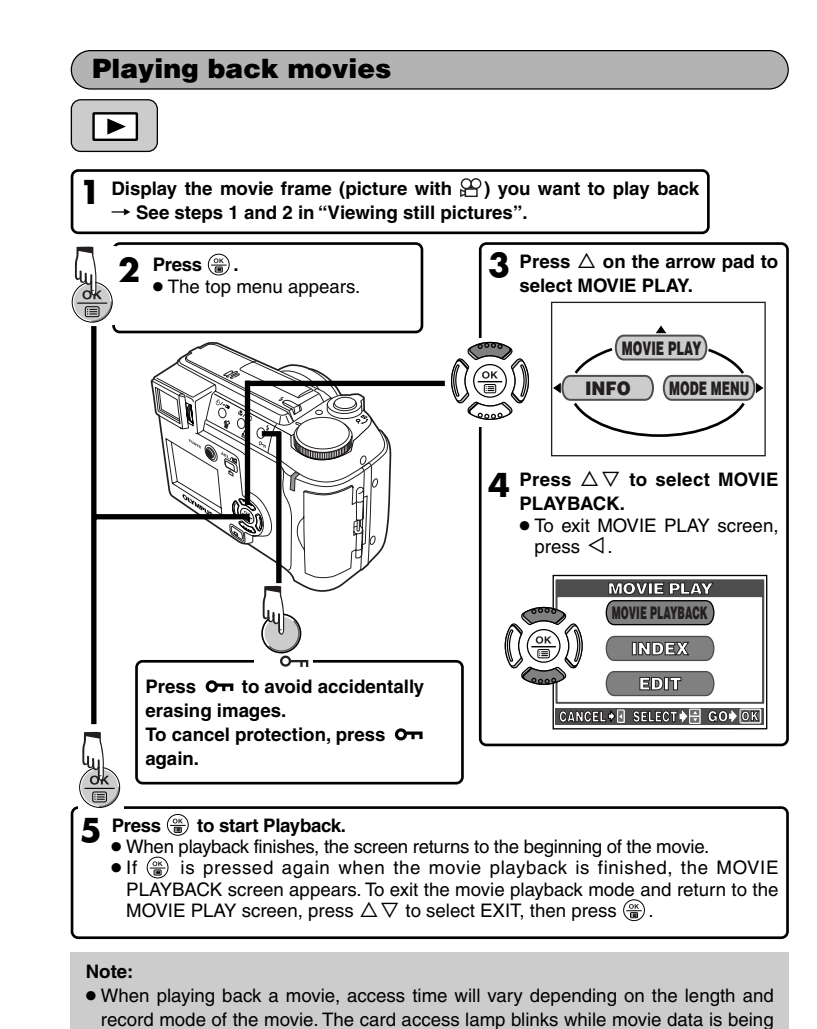

Note: • Manganese (zinc-carbon) batteries cannot be used.

6 Slide the battery compartment lock on the battery

# **Recording movies** Remove the lens cap. Set the mode dial to $\stackrel{\odot}{\bowtie}$ and press the POWER switch. Point the camera towards a subject while viewing through the viewfinder or the monitor. F4.8 1/800 0.0 Card access lamp 3 Press the shutter button halfway The green lamp lights up. 4 Press the shutter button all the way to start recording. • The card access lamp blinks and the camera starts writing the movie Seconds remaining to the card. • During movie recording, Ights in red. 5 Press the shutter button all the way again to stop recording. If the displayed seconds remaining reach "0", shooting finishes automatically and the camera starts writing the movie to the card.

- Inserting/Removing the card
- Make sure the camera is turned off;
- The monitor is off.
- The viewfinder is off. • The lens is not extended.

2 Open the card cover.

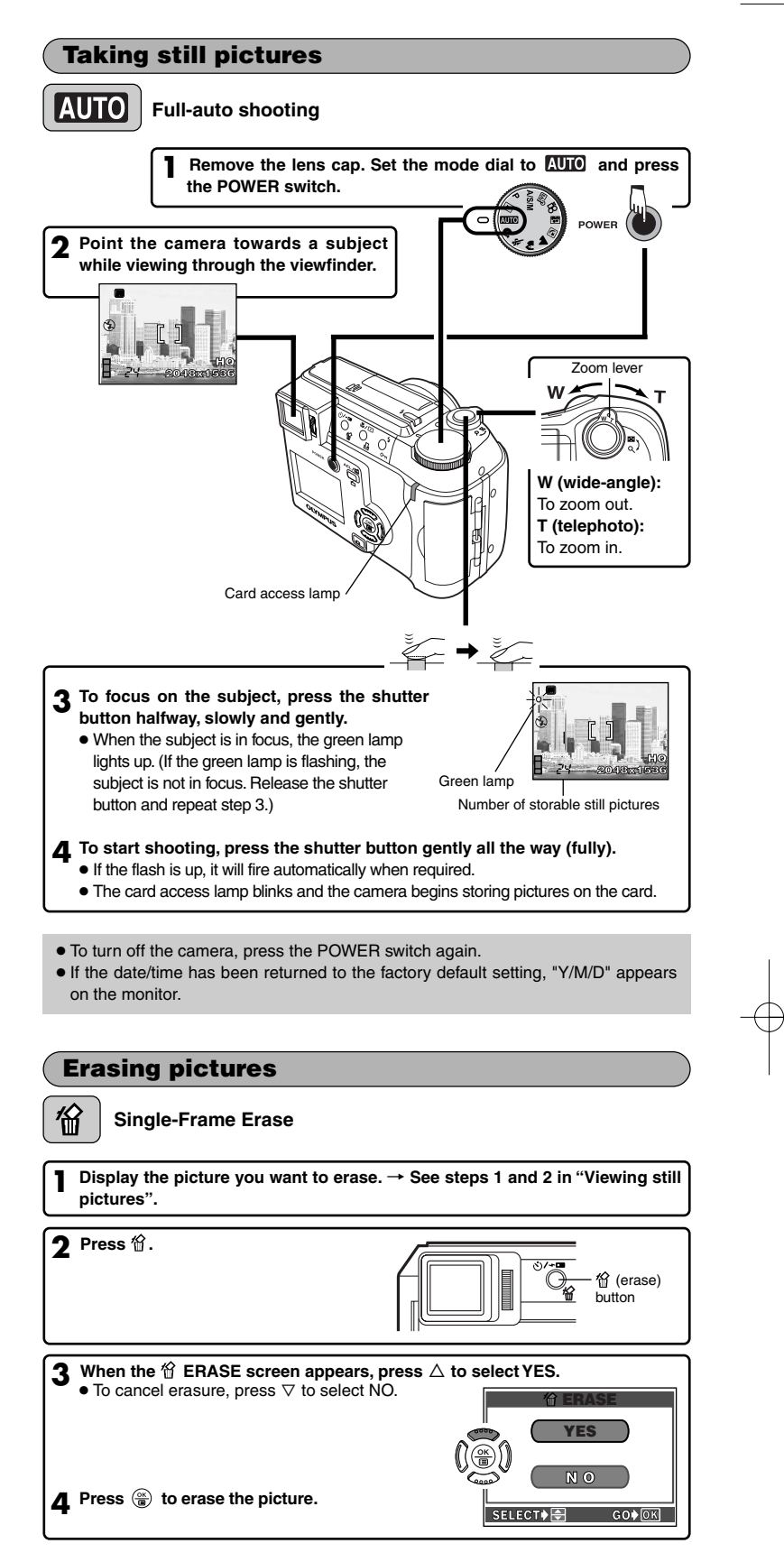

#### OLYMPUS AMERICA INC. =

Two Corporate Center Drive, Melville, NY 11747-3157, U.S.A. Tel. 1-631-844-5000 24/7 online automated help: http://support.olvmpusamerica.com/ Phone customer support: Tel. 1-888-553-4448 (Toll-free)

OLYMPUS OPTICAL CO. (EUROPA) GMBH. =

Premises/Goods delivery: Wendenstrasse 14-18, 20097 Hamburg, Germany

Tel 040-237730 Letters: Postfach 10 49 08, 20034 Hamburg, Germany

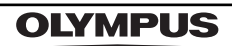

http://www.olympus.com/

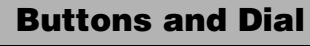

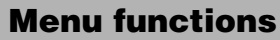

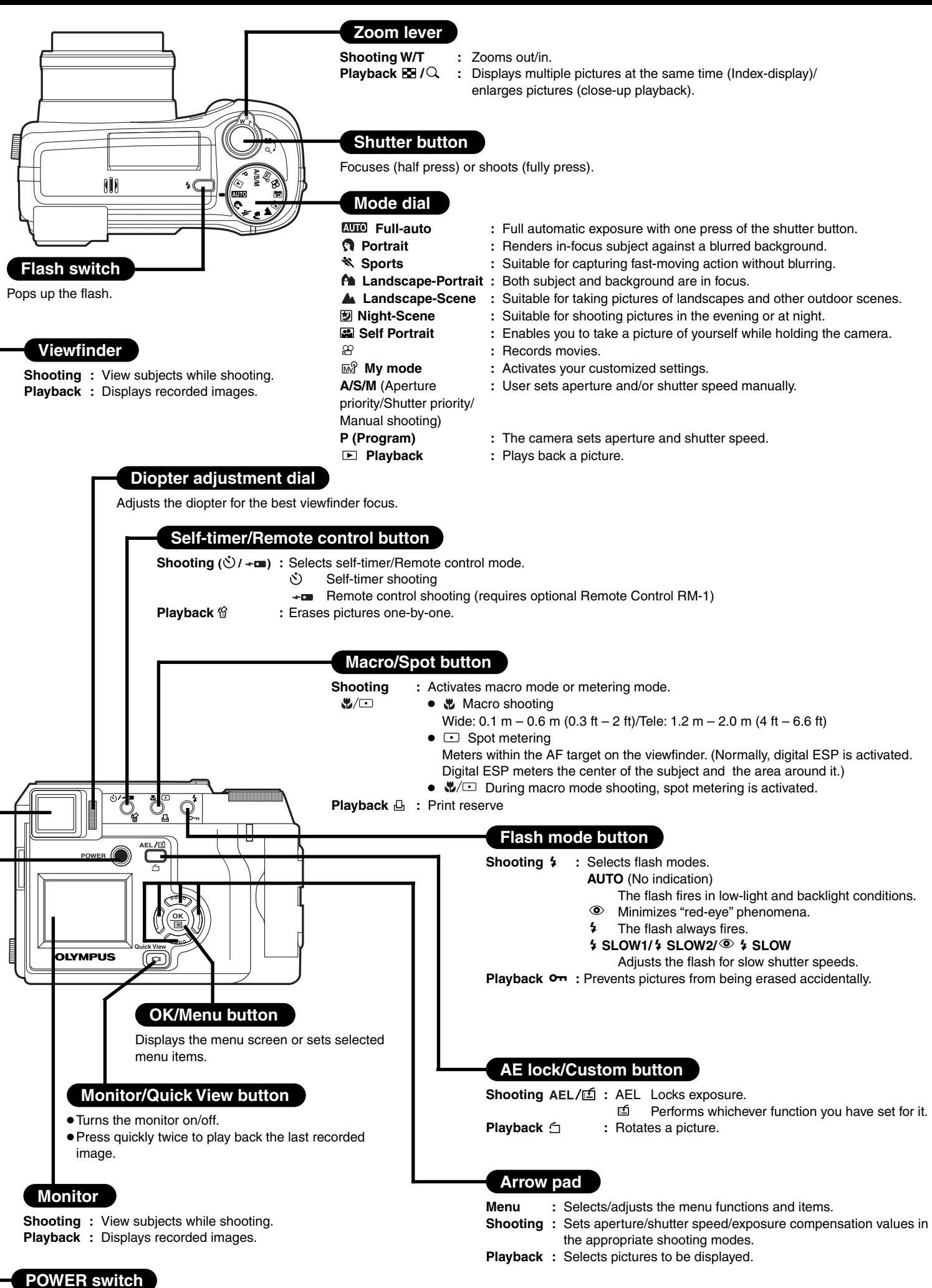

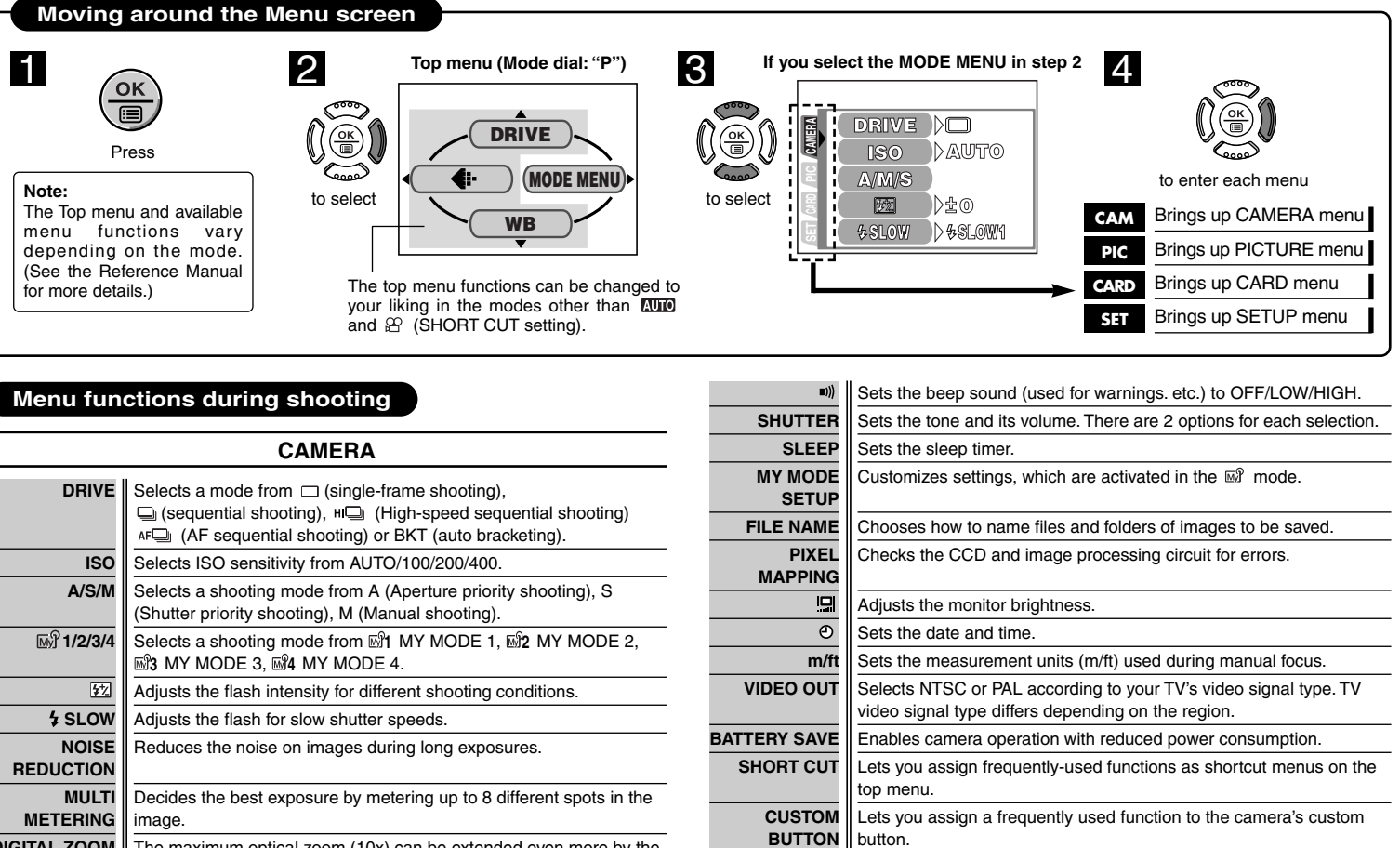

| DRIVE       Selects a mode from □ (single-frame shooting),         □ (sequential shooting), H□ (High-speed sequential shooting)         □ (AF sequential shooting) or BKT (auto bracketing).         Selects ISO sensitivity from AUTO/100/200/400.         A/S/M         Selects a shooting mode from A (Aperture priority shooting), S (Shutter priority shooting), M (Manual shooting).         Selects a shooting mode from S1 MY MODE 1. S2 MY MODE 2. |  |  |
|----------------------------------------------------------------------------------------------------|--|--|
| ISO         Selects ISO sensitivity from AUTO/100/200/400.           A/S/M         Selects a shooting mode from A (Aperture priority shooting), S (Shutter priority shooting), M (Manual shooting).           Selects a shooting mode from S1 MY MODE 1. S2 MY MODE 2.                                                                                                    |  |  |
| A/S/M Selects a shooting mode from A (Aperture priority shooting), S (Shutter priority shooting), M (Manual shooting).                                                                                                    |  |  |
| M 1/2/3/4 Selects a shooting mode from M1 MY MODE 1. M2 MY MODE 2.                                                                                                    |  |  |
| B MY MODE 3, B MY MODE 4.                                                                                                    |  |  |
| Adjusts the flash intensity for different shooting conditions.                                                                                                    |  |  |
| <b>\$ SLOW</b> Adjusts the flash for slow shutter speeds.                                                                                                    |  |  |
| NOISE         Reduces the noise on images during long exposures.           REDUCTION                                                                                                    |  |  |
| MULTI         Decides the best exposure by metering up to 8 different spots in the image.                                                                                                    |  |  |
| DIGITAL ZOOM The maximum optical zoom (10x) can be extended even more by the<br>3x digital zoom, making possible up to approx. 30x zoom.                                                                                                    |  |  |
| FULLTIME AF Keeps the image in focus at all times without having to press the shutter button halfway.                                                                                                    |  |  |
| AF MODE Selects the auto focus method (iESP or SPOT).                                                                                                    |  |  |
| Records sound while taking still pictures.                                                                                                    |  |  |
| For macro shooting as close as 4cm (1.6 inches) away from the subject (super macro mode).                                                                                                    |  |  |
| PANORAMA Allows panorama pictures to be taken with Olympus CAMEDIA-brand cards.                                                                                                    |  |  |
| 2 IN 1 Combines two pictures taken in succession and stores them as a single picture.                                                                                                    |  |  |
| FUNCTION Lets you shoot pictures in black & white or sepia tone.                                                                                                    |  |  |
| AF AREA Lets you change the position of the AF target mark using the arrow pad.                                                                                                    |  |  |
| INFO Changes the amount of shooting information displayed on the monitor.                                                                                                    |  |  |
| Displays a histogram showing the brightness and contrast of the subject on your monitor.                                                                                                    |  |  |
| PICTUBE                                                                                                    |  |  |

| ¢.        | Sets the record mode resolution.                                  |
|-----------|-------------------------------------------------------------------|
| WB        | Sets the appropriate white balance according to the light source. |
| WB½       | Lets you make fine changes to the white balance manually.         |
| SHARPNESS | Adjusts the sharpness of images.                                  |
| CONTRAST  | Adjusts the contrast of images.                                   |

SATURATION Adjusts the level of color depth without changing tint.

## CARD

CARD SETUP Formats cards (all images on the card are deleted).

#### SETUP

| ALL RESET | Selects whether to keep the current camera settings when you turn off the power. |
|-----------|----------------------------------------------------------------------------------|
|           | Selects a language for on-screen display.                                        |
| PW ON/OFF | Sets the picture displayed on the monitor when the power is turned               |
| SETUP     | on/off.                                                                          |
| REC VIEW  | Selects whether to display images while saving them to a card.                   |

Turns the camera on/off.

## Menu functions during playback

## (still pictures)

Runs through all saved pictures one after another (slide-show).

### MOVIE PLAY (movies)

Plays back movies. You can also edit movies or make indexes of still-shots from movies.

## **INFO (still pictures)**

Changes the amount of shooting information displayed on the monitor.

بالألار

Displays a histogram showing the luminance distribution of recorded pictures.

### PLAY

U During playback, adds sound to still pictures or changes sound that has been recorded.

## EDIT (still pictures)

Makes the file size smaller.

Enlarges a part of a picture and saves it as a new picture.

## CARD

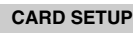

CARD SETUP Formats cards (FORMAT), or erases all images on them (ALL ERASE).

## SETUP

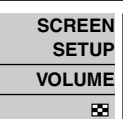

SCREEN Registers a stored picture so that you can select it in PW ON SETUP and/or PW OFF SETUP. Adjusts the volume of the sound during playback. Selects the number of frames in the index display. (4/9/16-frame)

ALL RESET, 😥 , PW ON/OFF SETUP, 🔊 , 🛄 , 🕗 , VIDEO OUT: Same as described in SETUP under "Menu functions during shooting"